## Hegarty Maths - How to Log In to the system

Step 1 ... type in Hegarty into Google

|        | Goode                                           |   |
|--------|-------------------------------------------------|---|
|        | Jogic                                           |   |
| 0      | Hegarty <mark> maths</mark>                     | Ŷ |
|        |                                                 |   |
| 0      | hegarty maths - Google Search                   | × |
| ି<br>ଦ | hegarty <b>maths</b> - Google Search<br>Hegarty | × |

Step 2 ... select Hegarty Maths

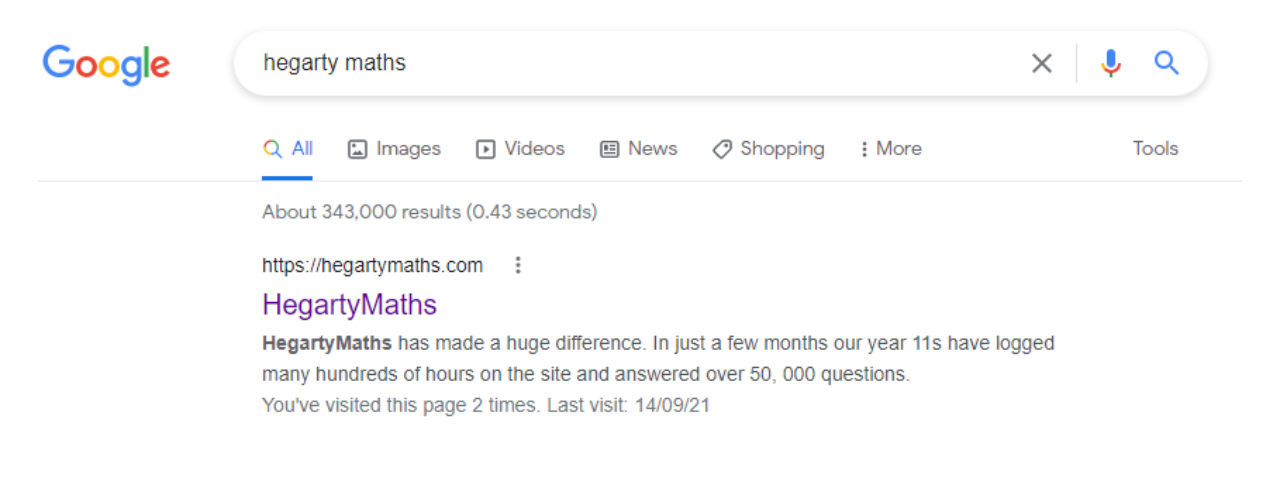

Step 3 ... select student log in

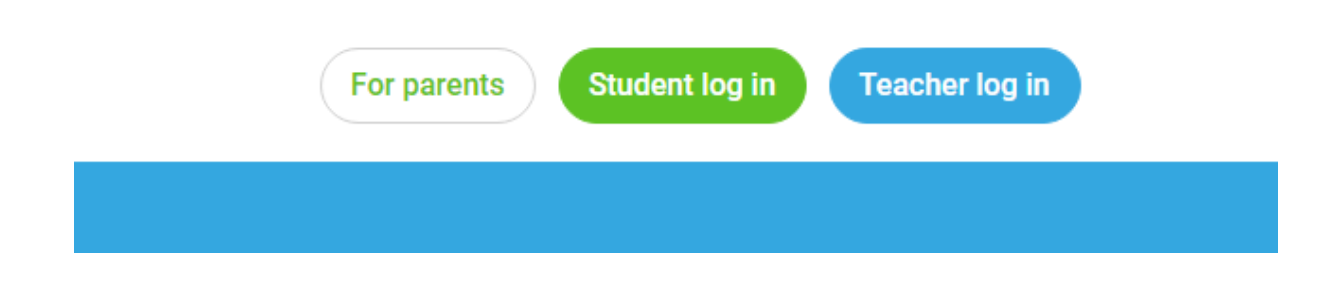

Step 4 ... start to type in the name of our school

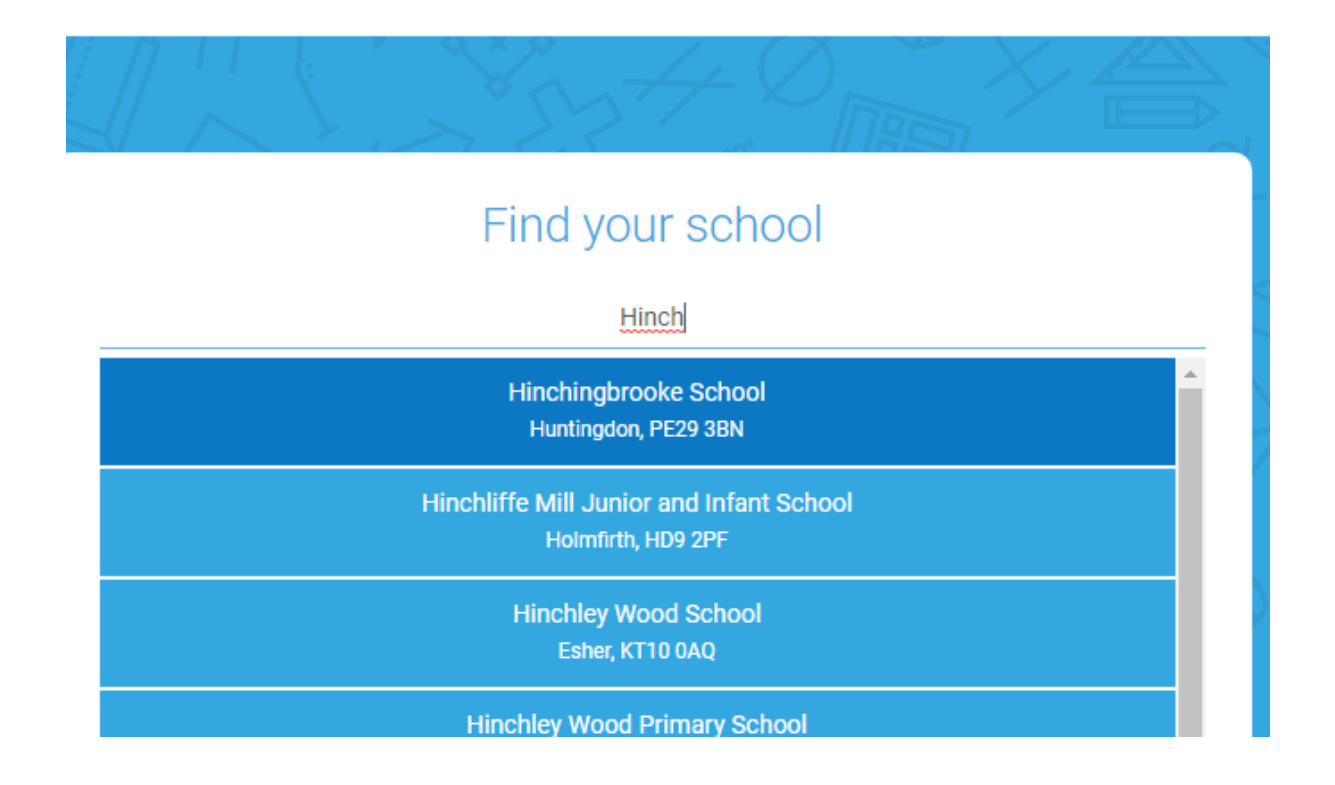

Step 5 ... select "Hinchingbrooke School" and then you will enter the next screen. At this point enter your first name, last name and date of birth ... please note you may need to double check with your teacher how your name has been spelt or if it has a hyphen on the system

|   |                                |                                 | »     5                   |         |           |
|---|--------------------------------|---------------------------------|---------------------------|---------|-----------|
|   | EN<br>Logging into <b>Hind</b> | ter your de<br>chingbrooke Scho | etails<br>ool. Not your s | school? |           |
|   |                                | First name                      |                           |         |           |
|   |                                | Last name                       |                           |         |           |
|   |                                |                                 |                           | What's  | this for? |
| 1 | ~                              | January                         | ~                         | 2016    | ~         |
|   |                                |                                 |                           | What's  | this for? |
|   |                                | Next                            |                           |         |           |
|   |                                |                                 |                           |         |           |

Step 6 ... at the next screen you will be prompted for a password, and then to confirm the password

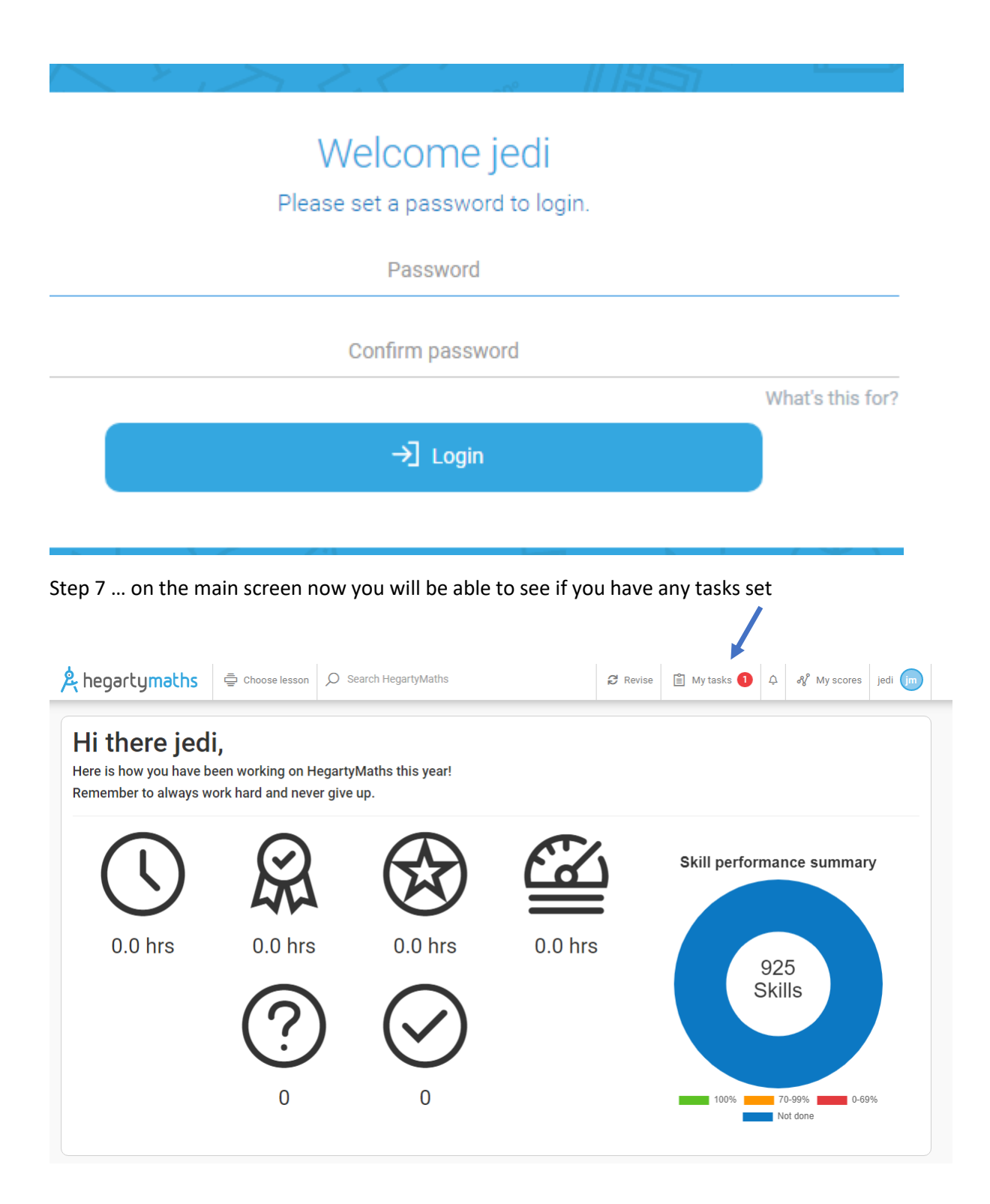

Step 8 ... when you open "My Tasks" you will see any maths homework that has been set, who set it and the deadline date AND time ... make sure you know when the deadline is!

| A hegartymaths        | 📮 Choose lesson | Ø Search HegartyMaths               | £     | Revise | 🖺 My tasks 🚺  | ¢    | 🖋 My scores         | jedi jm |
|-----------------------|-----------------|-------------------------------------|-------|--------|---------------|------|---------------------|---------|
| Due date              | Teacher         | Task                                | Class |        | Set           | Less | on score / attempts |         |
| 14:49 Wed 22nd Sep 21 | Hopkins         | ) 1 - Simple addition & its meaning | Teach | ers    | 2 minutes ago |      | Continue task       | ٥       |
|                       |                 |                                     |       |        |               |      |                     |         |

Step 9 ... Click on the task and follow the instructions. You can attempt the homework more than once and the system will automatically mark your questions as you go